## EXPORT DELLA RUBRICA da WEBMAIL.UNITS.IT (horde) a CLOUDMAIL.UNITS.IT (office365)

## Per esportare la rubrica

- 1. Accedere a <u>http://webmail.units.it</u> con le credenziali della posta @units.it
- 2. Cliccare su Rubrica, poi su Importa/Esporta
- 3. Dal menu a tendina "Seleziona il formato di esportazione" scegliere "Valori separati da virgole (Microsoft Outlook)"
- 4. Cliccare su Esporta

| horde Groupware                                       | 5.2.22 Posta ▼ Calendario ▼                                                      | Rubrica 🔻        | Attività 🔻     | Note 🔻        | Password 🔻           |
|-------------------------------------------------------|----------------------------------------------------------------------------------|------------------|----------------|---------------|----------------------|
| 10/12/2020                                            |                                                                                  |                  |                |               |                      |
| 🕀 <u>N</u> uovo                                       | Importazione Rubrica, ste                                                        | p1 🔪             | $\sim$         |               |                      |
| Sfoglia       Q     Cerca                             | Seleziona il formato in cui esportare:<br>Valori separati da virgole 💌           |                  |                |               |                      |
| → Importa/Esporta                                     | Sostituire la rubrica esistente con u                                            | na importata? At | tenzione: Ques | ta azione eli | mina tutte le voci d |
|                                                       | Seleziona il calendario verso cui impor                                          | tare:            |                |               |                      |
| ⊘ My Address<br>Books                                 | catanis@units.it's Address Book                                                  |                  | •              |               |                      |
| <ul> <li>catanis@units.it<br/>Address Book</li> </ul> | Browse No file selected.                                                         |                  |                |               |                      |
| Rubrica<br>Condivisa                                  | Successivo                                                                       |                  |                |               |                      |
| Other Address<br>Books                                | Esporta Rubrica                                                                  |                  |                |               |                      |
|                                                       | Seleziona il formato di esportazione:<br>Valori separati da virgole (Microsoft O | utlook) 🚽        |                |               |                      |
|                                                       | Seleziona la fonte da cui esportare:<br>catanis@units.it's Address Book          |                  | •              |               |                      |
|                                                       | Esporta 🧲                                                                        |                  |                |               |                      |

## Per importare la rubrica

1. Accedere a <u>http://cloudmail.units.it</u> con le credenziali di ateneo (*matricola@*ds.units.it)

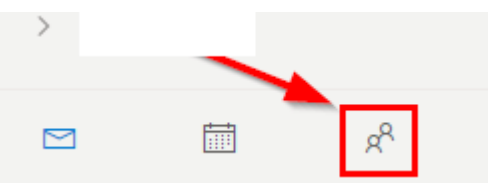

- 2. Selezionare i contatti
- 3. Nella finestra dei contatti cliccare su Gestisci e poi Importa contatti

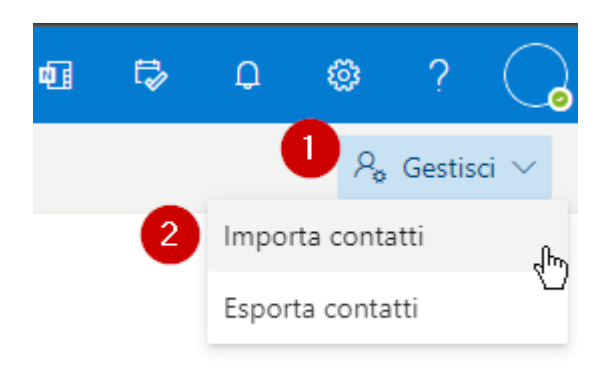

4. Caricare il file in cui sono salvati i contatti di Horde